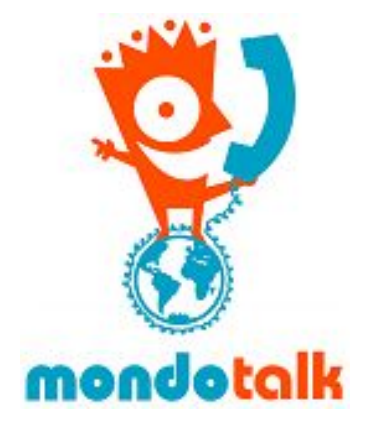

## MondoTalk Guide - Grandstream Cordless DP750

## Step1 Pairing to the base station

By default, your DP720 (the handset) is not paired with the DP750 (the base station). Following the instructions below will allow you to pair at least one handset to your base station. If your handset is already paired with your base station, you may proceed to step 2 of our setup guide.

• Assuming that the base station is fully powered and your handset is fully charged; press/hold the radio/page button on the base station (indicated by

the icon (\*)) for 7 seconds

- Next, while the radio icon on the base station is blinking go to the handset itself and press menuand from there navigate to Settings >> Registration >> Register
- From the Subscribe Base selection screen, select the base station you would like to associate with, and select Subscribe

Once completed, if your handset has successfully paired with the base station, you should receive a Handset Subscribed notification on the screen.

Note If you do run into any issues pairing your handset to your base station, please refer to the <u>DP750 user manual</u> for additional information.

## Step2 Logging into your base station

Before you can log into your base station's web configurations, you will need to retrieve the IP Address of your base station. To do so, from your handset, press the menu key and navigate to Status >> IP Address.

Next, open a web browser on your computer (Chrome, Firefox, Internet Explorer, Safari, etc) and enter the IP Address that is displayed on your phones LCD screen into the address bar. You should be presented with a login screen similar to the screenshot below:

| 5 | DP750    |         |       |  |
|---|----------|---------|-------|--|
|   |          |         |       |  |
|   | Username | admin   |       |  |
|   | Password |         | Login |  |
|   | Language | English |       |  |
|   |          |         |       |  |
|   |          |         |       |  |

Login to the DP750's administrative interface by using the default username (admin) and default password (admin).

## Step3 Configuring MondoTalk Account

From the top menu bar, locate the sub menu option Profiles >> Profile 1 >> General Settings; as indicated by the screenshot below:

| Grandstream DP750 |                |             |            |                  |                             |                             | Adm  | in Logo | ut   Re     | boot |
|-------------------|----------------|-------------|------------|------------------|-----------------------------|-----------------------------|------|---------|-------------|------|
| GRANDSTREAM       |                |             | STATU      | S PROFILES       | PROFILES DECT SETTINGS MAIN |                             |      |         | <b>ENAN</b> | ICE  |
|                   |                |             |            | Profile 1        | Gen                         | eral Settings               |      |         |             |      |
|                   |                |             |            | Profile 2        | Netw                        | ork Settings                |      |         |             |      |
|                   |                |             |            | Profile 3        | ► SIP                       | SIP Settings Audio Settings |      |         |             |      |
|                   | Account Status |             |            | Profile 4        | Audi                        |                             |      |         |             |      |
| Account Status    |                |             |            |                  | Call                        | Settings                    |      |         |             |      |
| DECT Status       | A              |             | 010 0      |                  |                             | - 1104                      | 1100 | 1100    | 1104        |      |
| Line Options      | Account        | SIP User ID | SIP Server | SIP Registration | HSM                         | ode HS1                     | HS2  | HS3     | HS4         | HS5  |
|                   |                |             |            |                  |                             | YES                         |      |         |             |      |

You should now be in the General Settings configuration page. Please use the settings detailed in the screen captures below. After you have finished entering these settings, click on the Save and Apply button to apply/save your settings:

Enter the following details

Profile active = Yes SIP Server = Enter the appropriate server below

- For sip accounts = sip99.mondotalk.com
- For PBX extensions = cloud-pbx-01.mondotalk.net

From the top menu bar, locate the sub menu option **DECT** >> **SIP Account Settings**; as indicated by the screenshot below:

| Grandstream DP750 |                      |        |                      |           | A             | dmin Logout Reboot | English          |  |
|-------------------|----------------------|--------|----------------------|-----------|---------------|--------------------|------------------|--|
| GRANDSTREAM       |                      | STATUS | PROFILES             | DECT      | SETTINGS      | MAINTENANCE        | PHONEBOOK        |  |
|                   |                      |        |                      | General S | Settings      |                    | Version 4.0.4.00 |  |
|                   |                      |        | SIP Account Settings |           |               |                    | Version 1.0.1.20 |  |
| DECT              | SIP Account Settings |        |                      | Handset   | Line Settings |                    |                  |  |
| General Settings  |                      |        |                      |           |               |                    |                  |  |

On this page, for **Account 1**, specify the following parameters as indicated below. Once completed, click on the **Save and Apply** button to save your changes:

Enter the following details

SIP user ID: Enter the SIP username or extension username Authenticate ID: Same as above

Password: Enter the account password Name: You may specify any name on this field Active: Set to yes